دستگاه AC2100 به دو روش "حضور وغياب" و" Access Control" استفاده ميشود.

کارتخوان دستگاه AC2100 از نوع بدون تماس میباشد.

برای ورود به منوی اصلی دستگاه باید کلید F3 را به مدت ۳ ثانیه نگه داشت. دستگاه دارای ۶منوی اصلی به شرح زیر میباشد:

- User ()
- Network (<sup>7</sup>
  - Option (<sup>r</sup>
- Terminal Info (\*
- Ext Function ( $\diamond$ 
  - Device ( $\hat{\gamma}$

توسط كليدهاى F4 , F3 , F2 , F1 ميتوان عمليات ثبت و ويرايش اطلاعات را انجام داد.

**نکته)** در قسمت منوهای اصلی ، کلیدها به شرح زیر عمل میکنند : Esc : F1 ( انصراف یا خروج )

- F2 : حركت به سمت بالا
- F3 : حرکت به سمت پايين
- ENT : F4 ( تاييد يا ورود )

نکته) در قسمت منوهای فرعی ، کلیدها به شرح زیر عمل میکنند:

- F1 : حرکت به سمت چپ
  - F2 : کلید کاهنده اعداد
  - F3 : کلید افز اینده اعداد
- F4 : حرکت به سمت راست

# "منوى User"

توسط این منو میتوان عملیات ثبت کاربران جدید، حذف و ویرایش کاربران ثبت شده وثبت مدیرار شد و حذف تمام کاربران را انجام داد

کلید منوی Add : از این گزینه جهت ثبت کاربران جدید استفاده میشود.
 روش ثبت : درقسمت " User ID" شناسه شخص مورد نظر را وارد کرده و کلید F4 را ۳ ثانیه نگه دارید ، سپس در قسمت 
 Auth Type> روش تاییدیه شخص رامشخص کنید.
 برای ثبت کاربران ۴ روش تاییدیه به شرح زیر وجود دارد :

 ۱۹ ( اثر انگشت)
 ۲) FP ( اثر انگشت)
 ۲) Card or FP ( گارت یا اثرانگشت)
 ۲) Card or FP ( کارت یا اثرانگشت بطور انتخابی )
 ۲) Card or FP ( کارت یا اثرانگشت بطور انتخابی )

هنگام ثبت اثر انگشت در قسمت < l : 1 Level > عدد صفر را تایید کرده ، سپس اثر انگشت مورد نظر را روی سنسور قرار دهید، بعد از ثبت اثر انگشت ، انگشت را از روی سنسور بر داشته و مجددا روی سنسور قرار دهید.

نکته مهم ) پس از اضافه کردن پرسنل در سخت افزار AC2100 حتما اطلاعات پرسنل اضافه شده را توسط نرم افزار UNIS دریافت کنید.

ـ كليد منوى Delete : اين گزينه جهت حذف كاربران ثبت شده ميباشد. روش حذف : در قسمت " Input ID " شماره كاربر مورد نظر را وارد كرده وسپس كليد F4 را ٣ثانيه نگه داريد.

- كليد منوى Modify : از اين گزينه جهت وير ايش كاربر ان ثبت شده استفاده ميشود. روش ويرايش : در قسمت Input ID شماره كاربر مورد نظر را واردكرده وكليد F4 را ۳ ثانيه نگه داريد ، وير ايش كاربر ان از طريق گزينه هاى زير امكان پذير است: Add FP : با استفاده از اين گزينه ميتوان اثر انگشتهاى ديگر را براى كاربرمورد نظر ثبت كرد. ( حداكثر تا ۵ اثر انگشت) Add Card : با استفاده از اين گزينه ميتوان به كاربر مورد نظر كارت نيز اختصاص داد. Change Card : با استفاده از اين گزينه ميتوان كارت كاربرمورد نظر را در

نکته مهم) پس از حذف یا ویرایش پرسنل در سخت افزار AC2100 ابتدا اطلاعات قدیمی پرسنل را از نرم افزار UNISحذف کرده وسپس اطلاعات جدید راتوسط نرم افزار UNIS دریافت کنید.

راهنمای سخت افزار AC 2100

- كليد منوى Add Admin : از اين گزينه جهت ثبت مدير ارشد براى دستگاه استفاده ميشود. نكته) اگربراى دستگاه مدير ارشد تعريف نكنيد، كليد F3 جهت ورود به منو هاى اصلى دستگاه براى همه قابل دسترس خواهد بود . روش ثبت: در قسمت Admin ID شناسه مدير ارشد را وارد كرده و كليد F4 را ۳ ثانيه نگه داريد، سپس روش تاييديه مدير ارشد را مشخص كنيد . براى ثبت مديرارشد ۴ روش تاييديه وجود دارد : () F4 (اثر انگشت) () Card (

۳) Card or FP (کارت یا اثرانگشت بطور انتخابی) ۲) Card and FP (کارت و اثرانگشت بطور الزامی با هم)

- كليد منوى Delete All : از اين گزينه جهت حذف تمام كاربران استفاده ميشود .

"منوى Network" تنظیمات این منو جهت بر قراری ارتباط بین دستگاه AC2100 و AC210 الزامی است. - علید منوی Terminal ID در قسمت < Terminal ID > شماره دستگاه را تعیین میکنیم که حتما باید بصورت SN باشد. - در قسمت < Verify Mode > پروتکل دستگاه را تعیین میکنیم که حتما باید بصورت SN باشد. - علید منوی Verify Mode > پروتکل دستگاه را تعیین میکنیم که بهتر است بصورت SN باشد. - در قسمت < Network Type > نوع شبکه دستگاه را تعیین میکنیم که بهتر است بصورت Static باشد . - در قسمت < Ip Address نوع شبکه دستگاه را تعیین میکنیم که بهتر است بصورت Static باشد . در قسمت < Ip Address دوع شبکه دستگاه را تعیین میکنیم که بهتر است بصورت Static باشد . - در قسمت < Server Type > باید آدرس آی پی در نظر گرفته شده بر ای دستگاه OL2100 راوارد کرد. - در قسمت < Server IP را نیز باید به درستی وارد کرد . (منظور از Server Static در است که نرم افزار Server State را وارد کرد. است که نرم افزار Server IP باید آدرس آی پی Server mode را وارد کرد . (منظور از Server State در قسمت < Server Port ) در قسمت < Server Port > حتما عدد ۱۹۸۰ را وارد کنید.

اگرارتباط بین دستگاه و Server برقرارباشد ، روی صفحه نمایش دستگاه شکل ᆜ ظاهر میشود.

اگرار تباط بین دستگاه و Server بر قرار نباشد، روی صفحه نمایش دستگاه شکل 💶 🖬 ظاهر میشود.

# "منوى Option"

این منو دارای ۶ کلّیدمنو میباشد. تنظیمات این منو توسط شرکت پالیز افزار انجام میگردد. در صورت عدم آگاهی نسبت به این قسمت تنظیمات پیش فرض شرکت پالیز افزار را تغییر ندهید.

## - کلیدمنوی Application

این قسمت برای تعیین نوع کاربری دستگاه میباشد. نوع کاربری دستگاه حتما باید به صورت ( T&A ctrl ) (حضوروغیاب) باشد،حتی اگر دستگاه بصورت Access Control استفاده شود.

Start Time > و < Leave Time > و < F3 Time > و < Start Time > و < Start Time > بايد بصورت 00:00 تنظيم گردد.
 Access Time بايد بصورت 23:59 – 00:00 تنظيم گردد.

#### - کلیدمنوی Verify Option

در قسمت " Show User ID " میتوان چگونگی نمایش تایید تردد اشخاص روی صفحه نمایش دستگاه را تعیین کرد .

None : در صورت تاييد تردد شخص ، عبارت (Success) روي صفحه نمايش دستگاه مي آيد.

User ID : در صورت تایید تردد شخص ، عبارت ( !Ok به همراه شناسه) نمایش داده میشود.

User Name : در صورت تاييد تردد شخص ، نام شخص ( البته به زبان انگليسي ) روى صفحه نمايش دستگاه مي آيد.(البته اگر نام شخص توسط نرم افزار UNIS براى دستگاه ارسال شده باشد)

#### ۔ کلیدمنوی Set Doorlock

تنظیمات عملکرد زمانی رله دستگاه در این قسمت انجام میشود. (از 0 تا 30 ثانیه قابل تنظیم است.) در صورتیکه نیازی به استفاده از رله دستگاه نداشته باشیم زمان را روی عدد صفر تنظیم میکنیم.

#### ۔ کلیدمنوی Sound Control

این قسمت مربوط به تنظیمات صدای دستگاه میباشد.

#### Voice Volume -

اگراین گزینه صفرباشد ، تایید و عدم تایید افراد هنگام ثبت تردد با آلارم خاصی مشخص میشود . اگر این گزینه روی عددی غیر از صفر تنظیم شود ، دستگاه بصورت سخنگو (به زبان انگلیسی) عمل میکند، حجم صدا از عدد ۱ تا ۵ قابل تنظیم است.

#### Beeper Volume -

برای تعیین انداز ه صدای آلارم دستگاه از این گزینه استفاده میشود. (عدد صفر یعنی بیصدا)

#### - کلیدمنوی LCD Setting

این کلیدمنو دارای ۲گزینه به شرح زیر میباشد:

#### Lcd Backlight -

این قسمت مربوط به تنظیمات صفحه نمایش دستگاه میباشد . اگر این آیتم غیر فعال باشد ( Off) ، صفحه نمایش دستگاه فقط در هنگام استفاده از کلیدها ، کار تخوان و سنسور اثر انگشت روشن میشود ودربقیه مواقع خاموش میماند . اگر این آیتم فعال باشد (On) ، صفحه نمایش دستگاه دائما روشن میماند.

## LCD Light Ctrl -

از این آیتم جهت تنظیم نور صفحه نمایش استفاده میشود . این تنظیم نور در ۳سطح Low (کم) ، Medium(متوسط) و High (زیاد) قابل تنظیم است.

## - کلیدمنوی Time Setting

برای تنظیم ساعت و تاریخ دستگاه از این قسمت استفاده میشود. نکته) تنظیم ساعت و تاریخ دستگاه به دو صورت Auto و Manual امکان پذیر است. Auto : اگر از این این گزینه استفاده کنیم ، دستگاه AC2100 ساعت و تاریخش را از Server میگیرد ، به همین خاطر باید دقت کرد که ساعت و تاریخ Server صحیح باشد. (منظور از " Server Mode " کامپیوتری است که نرم افزار UNIS بصورت Server Mode روی آن نصب شده است.) Manual اگر از این گزینه استفاده شود ، ساعت و تاریخ دستگاه AC2100 از روی خود دستگاه

Manual: اگر از این گزینه استفاده شود ، ساعت و تاریخ دستگاهAC2100 از روي خود دستگاه تنظیم میشود ( ساعت و تاریخ دستگاه AC2100 به ساعت و تاریخ Server و ابستگی ندارد.)

# "منوى Terminal Info"

این منو اطلاعات دستگاه (مثل شمار ه دستگاه ، ورژن،نوع کاربری، آدرس آی پی دستگاه و Server و Port دستگاه و ... ) را نشان میدهد.

# "منوى Ext Function"

### - کلیدمنوی Lock Terminal

با فعال کردن این گزینه ( انتخاب گزینه Yes) ، روی صفحه نمایش دستگاه عبارت "Locked" می آید وسنسور اثر انگشت و کارتخوان دستگاه غیرفعال میشود.

نکته ) برای فعال کردن مجدد دستگاه ، باید توسط کلید F3 وارد منوهای دستگاه شده واین گزینه را با انتخاب گزینه No غیر فعال کنید.

## - كليدمنوى .Read Card No

با وارد شدن به این قسمت ، روی صفحه نمایش دستگاه عبارت" Place Your Card "می آید واگر کارتی را به کارتخوان دستگاه نزدیک کنید شماره آن کارت نمایش داده میشود.

# "منوى Device"

#### **ـ کلید منوی System Config** این کلیدمنو دارای ۲ گزینه به شرح زیر میباشد: - User ID Length در این قسمت میتوان طول شماره کارت را تعیین کرد. (از ۲ تا ۸ رقم)

### - Language در این قسمت میتوان زبان دستگاه را تعیین کرد.

#### **۔ کليدمنو ی Card Reader** در اين قسمت فرمت کارت تعبين مي شود . **نکته)** تنظيمات اين قسمت توسط شرکت پاليز افزار انجام ميشود .

راهنمای سخت افزار AC 2100

### ۔ کلید منوی Fp - Sensor

تنظیمات مربوط به سنسور اثر انگشت در این قسمت تعیین میشود که نباید این تنظیمات را تغییر داد .

### ۔ کلید منوی Initialize

دراین قسمت میتوان تنظیمات دستگاه ، اطلاعات ترددها واطلاعات کاربران که شامل اطلاعات اثرانگشت و کارت میباشد را بطور کامل حذف کرد.

#### \*تذكر مهم\*

دقت داشته باشید که درصورت احذف اطلاعات دستگاه و ترددها ، این اطلاعات قابل بازیابی نمیباشند.

#### Init Config

این قسمت جهت حذف کامل اطلاعات دستگاه (شامل اطلاعات مربوط به شبکه ، تنظیمات کاربری و تنظیمات دستگاه ) میباشد.

#### Delete Log این قسمت جهت حذف کامل اطلاعات ترددها میباشد.

#### Init Terminal

این قسمت جهت حذف کامل اطلاعات دستگاه (شامل اطلاعات مربوط به شبکه،تنظیمات کاربری وتنظیمات دستگاه) واطلاعات ترددها واطلاعات کاربران ( شامل اطلاعات اثرانگشتها وکارتها ) میباشد.